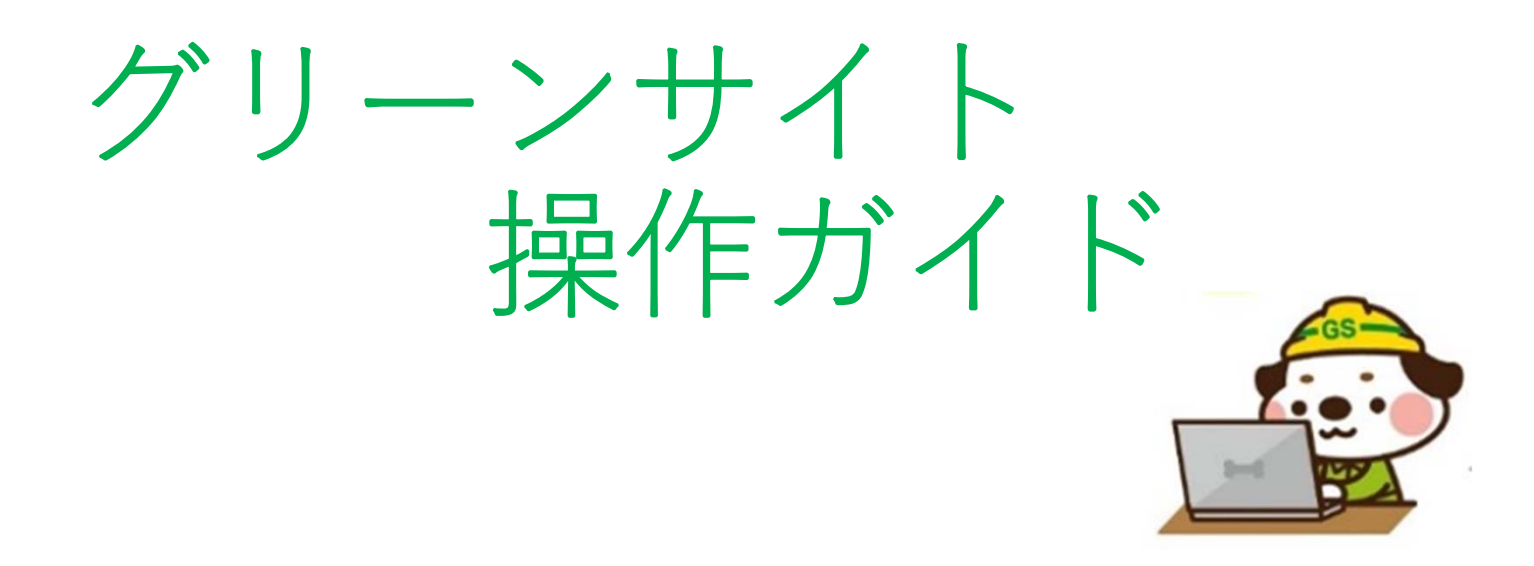

神稲建設株式会社

## ログイン方法

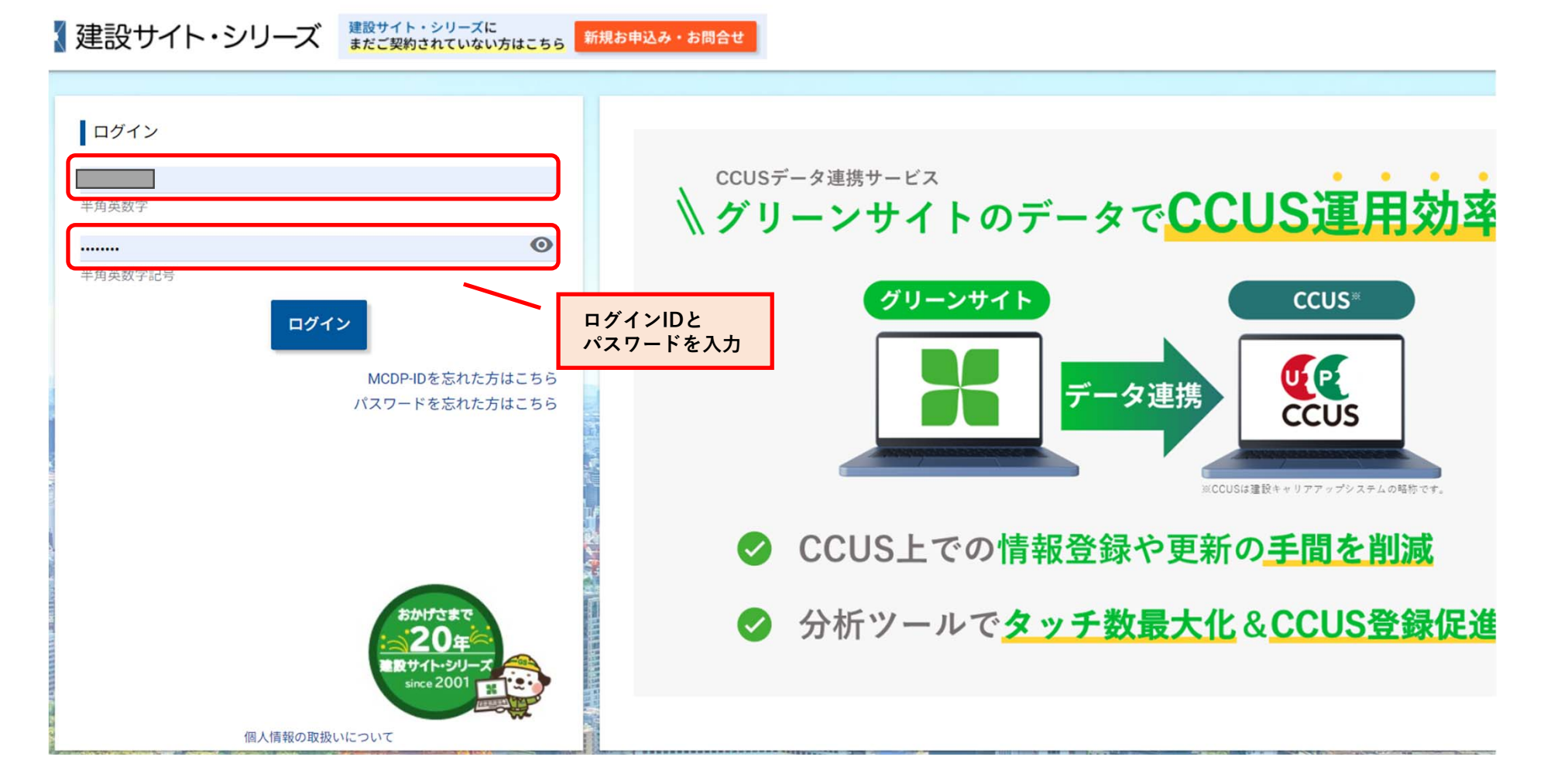

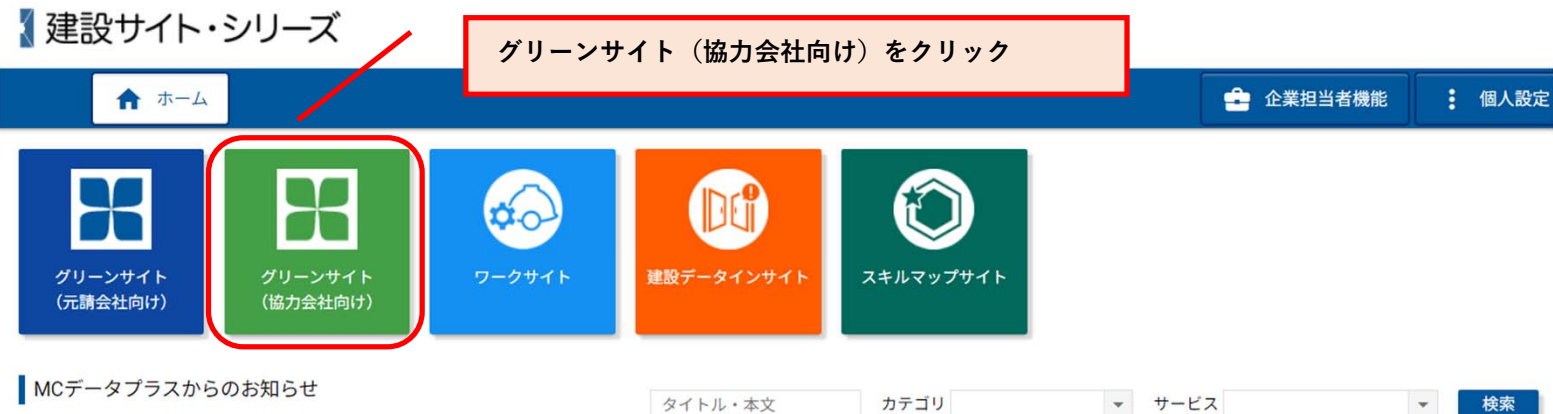

掲載日

2024/03/07

2024/03/05

2024/03/04

2024/03/04

2024/03/04

2024/03/01

グリーンサイト

グリーンサイト

その他

セミナー

セミナー

セミナー

|  | サービス    | カテゴリ   | タイトル                                      |          |  |  |
|--|---------|--------|-------------------------------------------|----------|--|--|
|  | グリーンサイト | セミナー   | 【3/14開催】元請会社として契約検討している方向け!グリーンサイトご紹介セミナー | <b>^</b> |  |  |
|  | ワークサイト  | メンテナンス | 「ワークサイト」メンテナンスのお知らせ(2024年3月13日)           |          |  |  |
|  | グリーンサイト | 機能リリース | 重要「グリーンサイト」従業員登録画面デザイン変更のご案内(2024年3月7日公開) |          |  |  |

【元請会社様向け】3月グリーンサイト操作説明セミナー

【協力会社様向け】3月グリーンサイト操作説明セミナー

【元請/協力会社様向け】3月製作金物調達サービスPowered by BALLAS 紹介セミナー

w

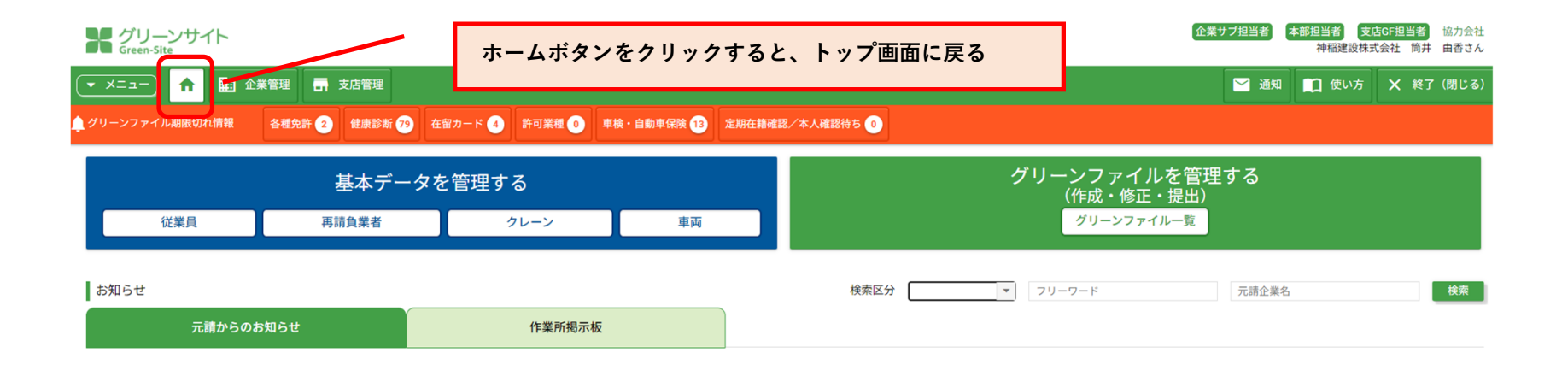

| オーナー企業登録 |
|----------|
|----------|

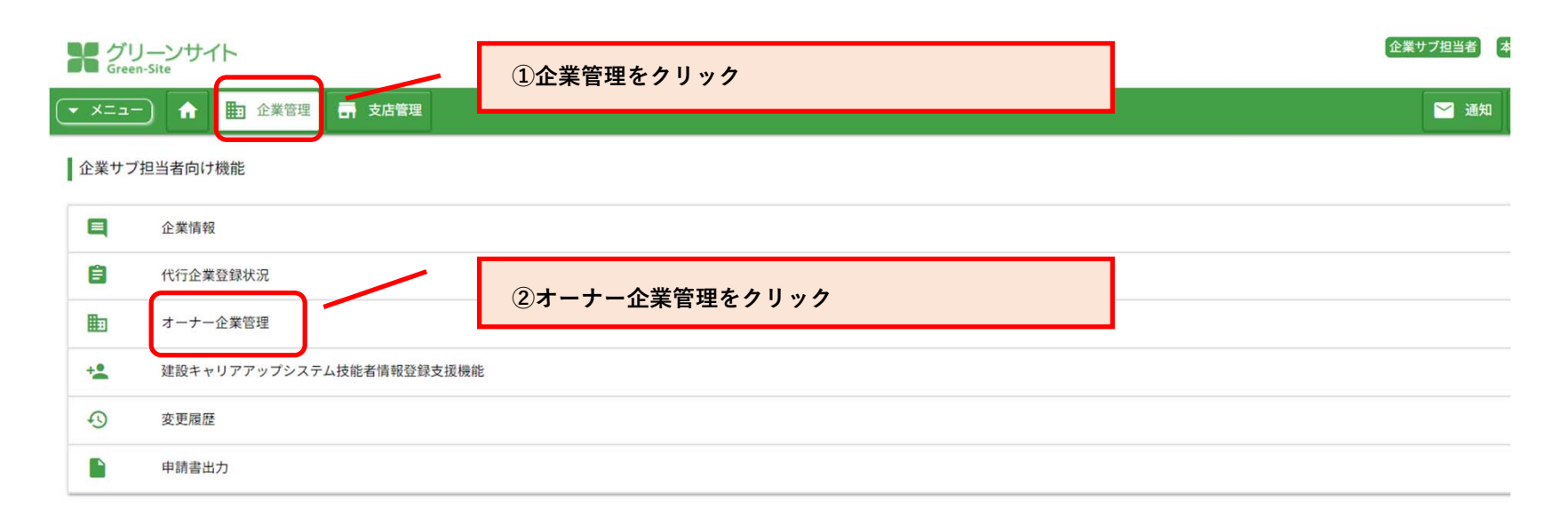

| Green-Site                                                                                                    |                  |                     |      |        |  |  |  |  |  |
|----------------------------------------------------------------------------------------------------|------------------|---------------------|------|--------|--|--|--|--|--|
| ▼ メニュー) ↑ ■ 企業管理 📑 支店管理                                                                                                 |                  |                     | 1    |        |  |  |  |  |  |
| オーナー企業一覧 企業名:神稲建設株式会社 新規登録                                                                                              | 3新               | 「規登録をクリック           | J    |        |  |  |  |  |  |
| オーナー企業登録を行うことで、元請会社からの招待を受けることができるようになります。                                                                              |                  |                     |      |        |  |  |  |  |  |
| 元請会社名                                                                                                    | 本社郵便番号           |                     | 本社住所 | 代表電話番号 |  |  |  |  |  |
|                                                                                                    |                  |                     | ]    |        |  |  |  |  |  |
| グリーンサイト<br>Green-Site                                                                                                   |                  |                     |      |        |  |  |  |  |  |
| ▼ メニュー 合 副 企業管理 帚 支店管理                                                                                                  |                  |                     |      |        |  |  |  |  |  |
| オーナー企業登録 企業名:神稲建設株式会社         法人格を含む企業の正式名称を入力してください。         企業名 必須 神稲建設株式会社         検索    ④元請会社名を入力(正式名称) ⑤検索ボタンをクリック |                  |                     |      |        |  |  |  |  |  |
| 元請会社                                                                                                    | 名                | 本社郵便番号              |      | 本社住所   |  |  |  |  |  |
| ●●●●●●●●●●●●●●●●●●●●●●●●●●●●●●●●●●●●●●                                                                                  |                  |                     | 1    |        |  |  |  |  |  |
| プリーンサイト     ⑥元請会社7       Green-Site     登録をクリー                                                                          | が表示されたら<br>ック    |                     |      |        |  |  |  |  |  |
| ▼ ×= ユ − ↑ ★ 上型 企業管理 ● 支店管理                                                                                             |                  |                     | _    |        |  |  |  |  |  |
| オーナー企業一覧 企業名:神稲建設株式会社 新規登録<br>オーナー企業を登録しました。                                                                            | 『オーナー』<br>と表示されれ | È業を登録しました。』<br>れば完了 |      |        |  |  |  |  |  |
| オーナー企業登録を行うことで、元請会社からの招待を受けることができるようになります。                                                                              |                  |                     |      |        |  |  |  |  |  |